# Original operating manual

Control computer

AmaScan 2

This operating manual is valid as of software version NW305

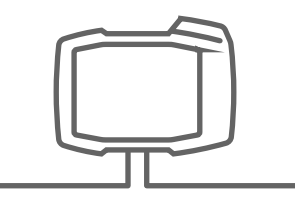

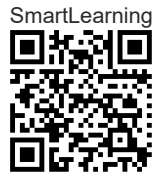

## TABLE OF CONTENTS

| 1 About this operating manual |                            |   |
|-------------------------------|----------------------------|---|
| 1.1                           | Copyright                  | 1 |
| 1.2                           | Diagrams                   | 1 |
| 1.2.1                         | Warnings and signal words  | 1 |
| 1.2.2                         | Further instructions       | 2 |
| 1.2.3                         | Instructions               | 2 |
| 1.2.4                         | Lists                      | 3 |
| 1.2.5                         | Item numbers in figures    | 4 |
| 1.2.6                         | Direction information      | 4 |
| 1.3                           | Other applicable documents | 4 |
| 1.4                           | Your opinion is important  | 4 |
|                               |                            |   |
| 2 Sa                          | fety and responsibility    | 5 |
| 2.1                           | Road traffic               | 5 |
| 2.2                           | Maintenance and storage    | 5 |

| 2.1 | Road traffic            | 5 |
|-----|-------------------------|---|
| 2.2 | Maintenance and storage | 5 |
| 2.3 | Design changes          | 6 |
| 2.4 | Display                 | 6 |
|     |                         |   |

7

8

13

13

3 Intended use

|--|

| 4.1 | Overview of the control computer | 8  |
|-----|----------------------------------|----|
| 4.2 | Function of the control computer | 8  |
| 4.3 | Function keys                    | 9  |
| 4.4 | Menu buttons                     | 10 |
| 4.5 | Navigation keys                  | 10 |
| 4.6 | Work display                     | 10 |
| 4.7 | Rating plate                     | 11 |
|     |                                  |    |

- 5 Connecting the control computer 12
- 6 Basic operation
- 6.1 Switching the control computer on and off

| 6.2   | Navigating in the menu                           |    |
|-------|--------------------------------------------------|----|
| 6.3   | Entering numerical values                        | 14 |
| 7 Adj | usting the implement                             | 15 |
| 7.1   | Adjusting the metering unit                      | 15 |
| 7.2   | Setting up the fan speed monitoring              | 15 |
| 7.3   | Configuring analogue working<br>position sensors | 17 |
| 7.4   | Configuring the grain recording                  | 19 |
| 7.5   | Configuring the source for the speed signal      | 21 |
| 7.5.1 | Configuring the simulated speed                  | 21 |
| 7.5.2 | Setting up the speed sensor on the implement     | 21 |
| 7.5.3 | Configuring the speed signal from the tractor    | 22 |
| 7.5.4 | Determining the pulses per 100 m                 | 23 |
| 7.6   | Configuring the start-up ramp                    | 24 |
| 7.7   | Configuring the terminal                         | 25 |
| 7.8   | Display software version                         | 25 |
| 7.9   | Showing the counter readings                     | 26 |
| 7.10  | Displaying the diagnosis data                    | 27 |
| 7.11  | Geometry                                         | 28 |
|       |                                                  |    |
|       |                                                  |    |

- 8 Entering the target spread rate 29
- 9 Calibrating the target spread rate for fertiliser or micropellets 30

| 10 Wor | king                                                        | 33 |
|--------|-------------------------------------------------------------|----|
| 10.1   | Switching the electric metering drives on or off            | 33 |
| 10.2   | Pre-metering fertiliser or<br>micropellets                  | 34 |
| 10.3   | Entering refilled quantity of<br>fertiliser or micropellets | 34 |

| 10.4        | Changing the target spread rate for fertiliser or micropellets | 35 |  |
|-------------|----------------------------------------------------------------|----|--|
| 10.5        | Using the work lights                                          | 36 |  |
| 10.6        | Activating the water hole function                             | 36 |  |
|             |                                                                | _  |  |
| 11 Em       | ptying the fertiliser hopper                                   | 37 |  |
|             |                                                                |    |  |
| 12 Doc      | cumenting work                                                 | 38 |  |
| 12.1        | Calling up the documentation                                   | 38 |  |
| 12.2        | Resetting the trip counter                                     | 38 |  |
|             |                                                                |    |  |
| 13 Rep      | pairing the implement                                          | 40 |  |
| 13.1        | Handling error messages                                        | 40 |  |
| 13.2        | Troubleshooting                                                | 41 |  |
|             |                                                                |    |  |
| 14 Appendix |                                                                |    |  |
| 14.1        | Other applicable documents                                     | 47 |  |
|             |                                                                |    |  |
| 15 Dire     | ectories                                                       | 48 |  |
| 15.1        | Index                                                          | 48 |  |

## About this operating manual

### 1.1 Copyright

Reprinting, translation and reproduction in any form, including excerpts, require the written approval of AMAZONEN-WERKE.

#### 1.2 Diagrams

#### 1.2.1 Warnings and signal words

Warnings are marked with a vertical bar with a triangular safety symbol and the signal word. The signal words "DANGER", "WARNING" or "CAUTION" describe the severity of the potential danger and have the following meanings:

#### **DANGER**

Indicates a direct threat with high risk for severe physical injury, such as loss of limbs or death.

#### 

Indicates a possible threat with moderate risk for severe physical injury or death.

## 

Indicates a threat with low risk for light or moderately severe physical injuries.

CMS-T-00012308-A.1

CMS-T-00000081-E.1

CMS-T-005676-D.1

CMS-T-00002415-A.1

#### **1.2.2 Further instructions**

## MPORTANT

Indicates a risk for damage to the implement.

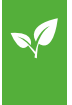

## **ENVIRONMENTAL INFORMATION**

Indicates a risk for environmental damage.

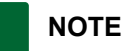

# Indicates application tips and instructions for optimal use.

#### 1.2.3 Instructions

#### **Numbered instructions**

Actions that have to be performed in a specific sequence are represented as numbered instructions. The specified sequence of the actions must be observed.

Example:

- 1. Instruction 1
- 2. Instruction 2

#### 1.2.3.1 Instructions and responses

Reactions to instructions are marked with an arrow.

Example:

- 1. Instruction 1
- ➡ Reaction to instruction 1
- 2. Instruction 2

CMS-T-00002416-A.1

CMS-T-00000473-B.1

CMS-T-005217-B.1

CMS-T-005678-B.1

#### 1.2.3.2 Alternative instructions

Alternative instructions are introduced with the word "or".

Example:

1. Instruction 1

or

Alternative instruction

2. Instruction 2

#### Instructions with only one action

Instructions with only one action are not numbered, but rather shown with a arrow.

Example:

Instruction

#### Instructions without sequence

Instructions that do not require a specific sequence are shown as a list with arrows.

Example:

- Instruction
- Instruction
- Instruction

#### 1.2.4 Lists

Lists without an essential order are shown as a list with bullets.

Example:

- Point 1
- Point 2

CMS-T-00000110-B.1

CMS-T-005211-C.1

CMS-T-005214-C.1

CMS-T-000024-A.1

#### 1.2.5 Item numbers in figures

A framed number in the text, e.g. a **1**, indicates an item number in an adjacent figure.

#### **1.2.6** Direction information

Unless otherwise specified, all directions are always seen in the direction of travel.

#### 1.3 Other applicable documents

A list of other applicable documents can be found in the Appendix.

### **1.4 Your opinion is important**

Dear reader, our operating manuals are updated regularly. Your suggestions for improvement help us to create ever more user-friendly operating manuals. Please send us your suggestions by post, fax or email. AMAZONEN-WERKE H. Dreyer SE & Co. KG Technische Redaktion Postfach 51 D-49202 Hasbergen Fax: +49 (0) 5405 501-234 E-Mail: td@amazone.de

CMS-T-000023-B.1

CMS-T-00012309-A.1

CMS-T-00000616-B.1

CMS-T-000059-C.1

## Safety and responsibility

#### 2.1 Road traffic

CMS-T-00003620-C.1

CMS-T-00004961-B.1

#### Do not use the control computer or control terminal during road travel

If the driver is distracted, it can result in accidents and injuries or even death.

• Do not operate the control computer or control terminal during road travel.

#### 2.2 Maintenance and storage

CMS-T-00003621-D.1

#### A short circuit can cause damage

When repair work is performed on the tractor or on a towed or mounted implement, there is a risk of short circuit.

Before you perform repair work, disconnect all connections between the control terminal or control computer and the tractor.

#### Overvoltage can cause damage

If welding work is performed on the tractor or on a towed or mounted implement, the control computer or control terminal can be damaged by overvoltage.

Before welding, disconnect all connections between the control terminal or control computer and the tractor.

#### Improper cleaning can cause damage

Clean the control computer or control terminal only with a moist, soft cloth.

#### Incorrect operating temperature and storage temperature can cause damage

If the operating temperature and storage temperature are not observed, there can damage to the control computer or control terminal, therefore resulting in malfunctions and dangerous situations.

- Operate the control computer or control terminal only at temperatures from -20°C to +65°C
- ▶ Store the control computer or control terminal only at temperatures from -30°C to +80°C

## 2.3 Design changes

#### CMS-T-00003622-C.1

#### Unauthorised changes and unauthorised use

Unauthorised changes and unauthorised use can impair your safety and affect the service life and/or function of the control terminal.

- Only make changes to the control computer or control terminal that are described in the operating manual for the control computer or control terminal.
- Use the control computer or control terminal according to its intended use.
- Do not open the control computer or control terminal.
- Do not pull on the lines.

## 2.4 Display

CMS-T-00003624-B.1

#### Risk of accident due to faulty display screens

If the display is faulty or the view on the screen is limited, functions can be accidentally activated and therefore trigger implement functions. This can result in injury or death.

- If the view on the display screen is limited, stop operations.
- If the display screen is faulty, restart the control computer or the control terminal.

#### Risk of accident due to improper swiping gesture

With improper swiping gestures, buttons of the implement controls can be accidentally actuated and therefore trigger implement functions. This can result in injury or even death.

Start the swipe gesture at the edge of the display.

## Intended use

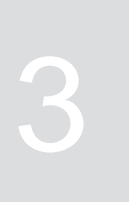

CMS-T-00005429-B.1

- The control computer is used to control agricultural implements.
- The operating manual is part of the control computer. The control computer is solely intended for use in compliance with this operating manual. Uses of the control computer that are not described in this operating manual can lead to serious personal injuries or even death and to implement and material damage.
- Uses other than those specified under the intended use are considered as improper. The manufacturer is not liable for any damage resulting from improper use, solely the operator is responsible.

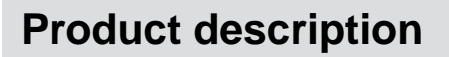

## 4.1 Overview of the control computer

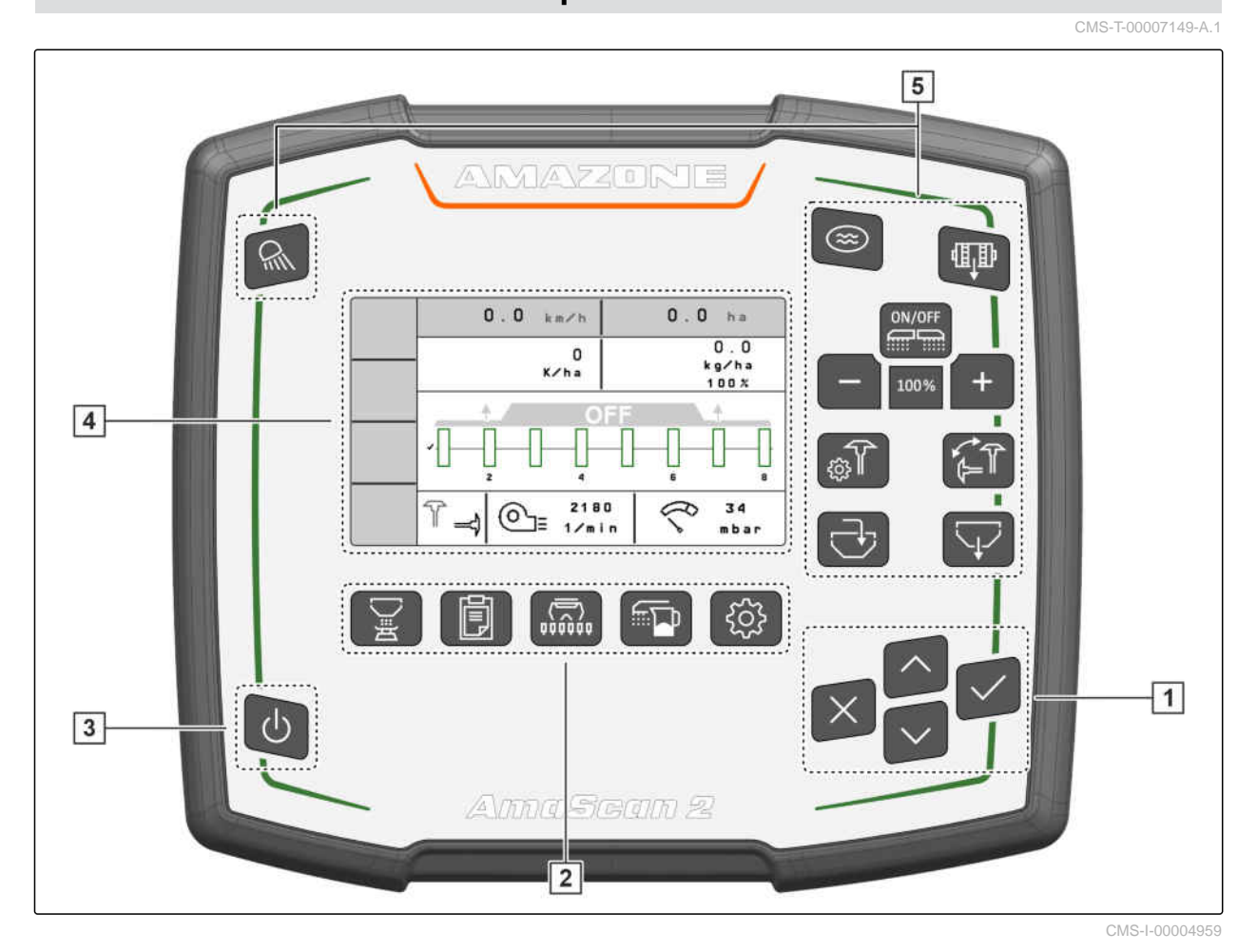

1Navigation keys2Menu buttons3Switching on and off4Display5Function keys

#### 4.2 Function of the control computer

The control computer controls the implement functions and serves as a display terminal.

CMS-T-00007464-A.1

CMS-T-00007147-B.1

- Starting and stopping the metering unit
- Pre-metering fertiliser or micropellets
- Adjusting the implement
- Managing products
- Calibrating the spread rate for fertiliser or micropellets
- Entering refilled quantity of fertiliser or micropellets
- Using the work lights
- Activating the water hole function
- Emptying the fertiliser hopper
- Calling up the documentation

#### 4.3 Function keys

CMS-T-00007150-A.1 **Button** Function Switching the work lights on or off Switching water hole mode on or off ЩD Pre-metering Switching the implement on or off ON/OFF Reducing the target rate Increase the target rate 100% Target rate at 100% ا ا Configuring the track marker Changing the track marker Filling the metered material hopper Emptying the metered material hopper

## 4.4 Menu buttons

CMS-T-00007164-A.1

| Button     | Menu                      |
|------------|---------------------------|
|            | Calibrate the spread rate |
|            | Documenting work          |
| ( <u>)</u> | Display the Work menu     |
| <b>E</b>   | Configure the seed type   |
| tộ;        | Settings                  |

## 4.5 Navigation keys

CMS-T-00007473-A.1

| Button       | Menu                |
|--------------|---------------------|
|              | Move selection up   |
| $\sim$       | Move selection down |
| $\checkmark$ | Confirm selection   |
| $\times$     | Cancel selection    |

## 4.6 Work display

- **1** Spread rate for fertiliser or micropellets
- 2 Status of the working position
- 3 Display for the singling unit accuracy
- 4 Fan pressure
- 5 Fan speed
- 6 Track marker status
- 7 Implement function
- 8 Seed spread rate
- 9 Forward speed
- 10 Fill level
- **11** Area counter

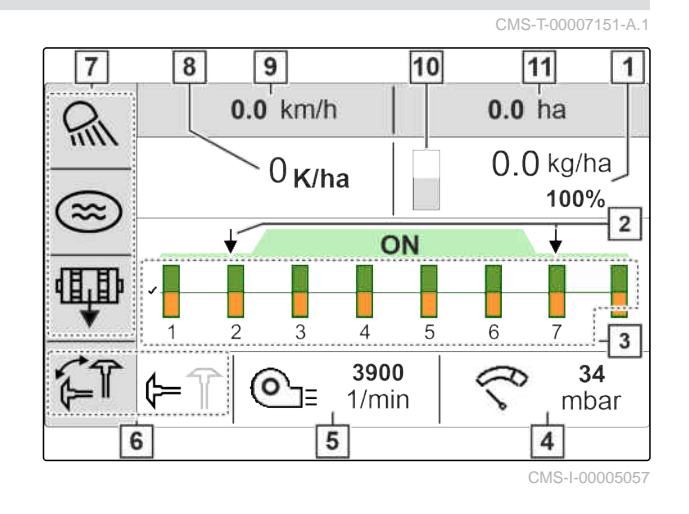

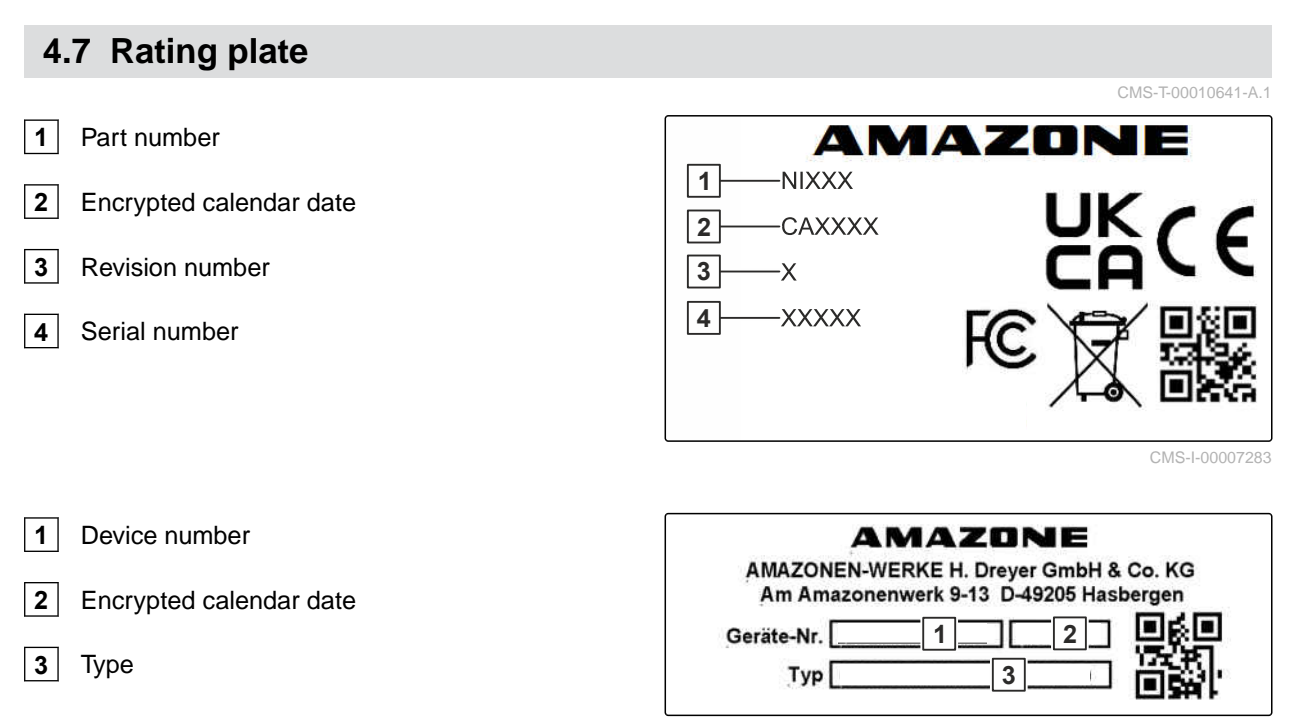

## **Connecting the control computer**

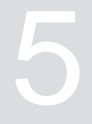

CMS-T-00007152-A.1

- 1. Connect the power supply **1**.
- 2. Connect the implement plug **2**.
- Depending on the implement equipment, Connect the signal cable 3 for recording the speed.
- 4. Use the holder **4** for installing the control computer in the tractor cab.

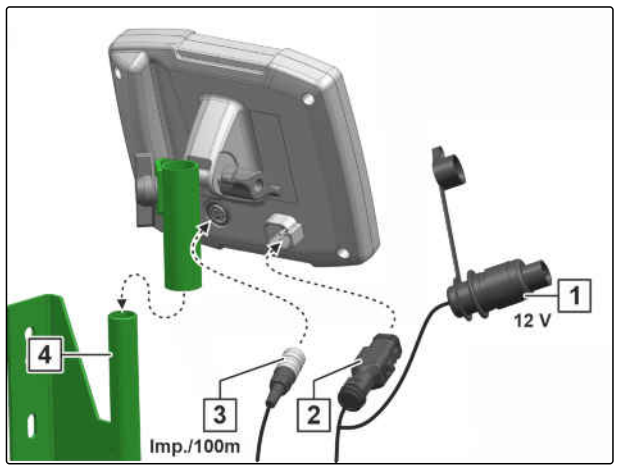

## **Basic operation**

CMS-T-00007098-A.1

# 6.1 Switching the control computer on and off To switch on the control computer, press and hold the on/off button U.

- ➡ An acoustic warning signal is emitted.
- To switch off the control computer for road travel,

press and hold the on/off button  $\bigcup$ .

#### 6.2 Navigating in the menu

- 1. To make a selection, press the desired or button.
- 2. To confirm the selection, press the volume button.
- 3. *To cancel the selection,* press the button.
- 4. To go back one page in the menu,

mark the field on the display and press the

button.

CMS-T-00007100-A.1

#### 6 | Basic operation Entering numerical values

5. To exit the menu,

mark the Kield on the display and press the

button.

6. To change the menu page,

mark the field on the display and press the

button.

## 6.3 Entering numerical values

Enter numerical values in digits from left to right. Enter a comma if required.

1. Select the desired numerical value with

or .

- 2. Press
- 3. Repeat the procedure for each numerical value.
- 4. To confirm the entry,

press V, to

or

cancel the entry,

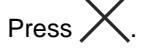

[0.000 - 999.999] 0.000 1 4 7 0 2 5 8 . 3 6 9 c

CMS-I-00005044

CMS-T-00007099-A.1

## Adjusting the implement

CMS-T-00007112-A.1

CMS-T-00007113-A.1

10

%

2

S

CMS-I-00005041

## 7.1 Adjusting the metering unit

 $\left[ \right]$ 

Time for

pre-metering

Notification when hopper empty

Quantity increments

- 1. Press {分.
- 2. Select the metering unit.
- 3. Press 🗸 .
- To define the percentage by which the spread rate should be changed using the keys in the Work menu, enter the desired percent value under "Quantity increments".
- 5. Enter the duration of the pre-metering for fertiliser or micropellets.
- If you want to monitor how much fertiliser is left, Activate "Notification when hopper empty".
- 7. Switch to the next page.
- When monitoring of the metering shaft should be activated, Select "Monitoring of the metering shaft".

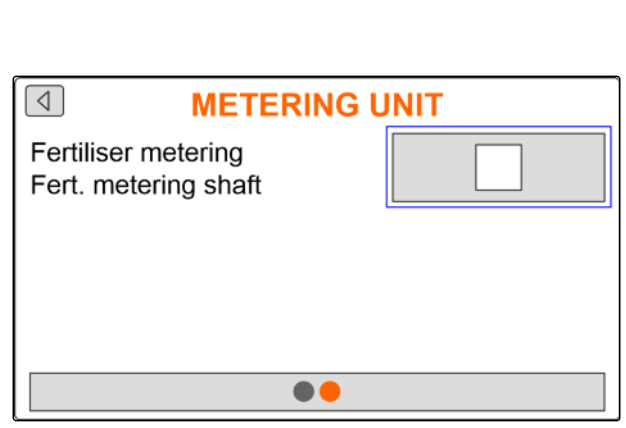

**METERING UNIT** 

.

CMS-I-00005081

#### 7.2 Setting up the fan speed monitoring

The singling unit fan produces the overpressure in the grain singling. The singling unit fan is driven by the PTO shaft or hydraulically. The following fan

CMS-T-00007117-A.1

parameters can be set to monitor adherence during operation:

- Nominal speed
- Fan pressure
- For implements with front hopper, the fan speed can also be monitored on the hydraulically driven conveyor fan.
- 1. Press 🐼.
- 2. Select the fan.
- 3. Press V.
- 4. Enter the desired nominal speed for the fan under "Nominal speed"

or

Press S under "Teach-in nominal speed".

- 5. Run the fan up to the desired speed.
- 6. Press "Save".
- 7. To define the deviation from the nominal speed at which an alarm should be issued, enter the deviation in percent under "Alarm limit".

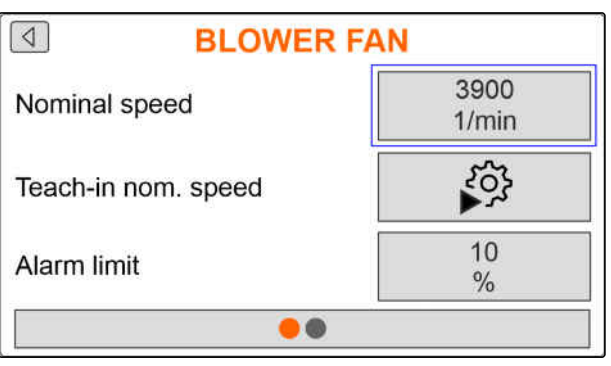

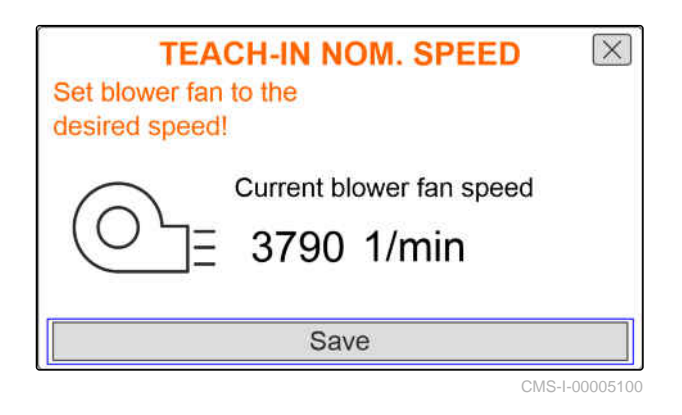

- 8. Switch to the next page.
- If the pressure in the singling unit fan should be monitored, activate "Fan pressure monitoring".

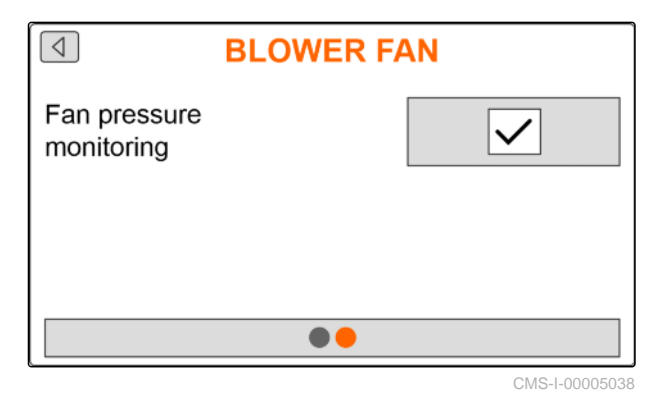

## 7.3 Configuring analogue working position sensors

The analogue working position sensor determines whether the implement is in working position 1. If the implement is switched on and in working position, the electric metering drives start as soon as a speed signal is detected. In headland position 2, the electric metering drives are automatically stopped. To determine when the implement is in working position, the positions are specified as a percent value of the total position path. The positions can be taught in.

To determine the total position path of the analogue working position sensor, the limit values need to be taught in.

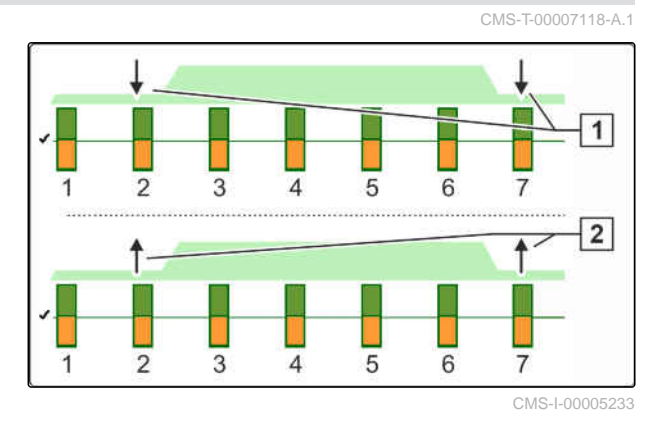

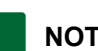

#### NOTE

Monitoring of the opto-sensors only works in working position. Seed is spread as soon as the fan is running and the ground wheel is moving.

- 1. Press 公.
- Select the working position sensor. 2.
- Press X 3.
- To teach in the limit values, 4 press or under "Teach-in limit values".
- 5. Move the implement into working position.
- Press "Continue". 6.

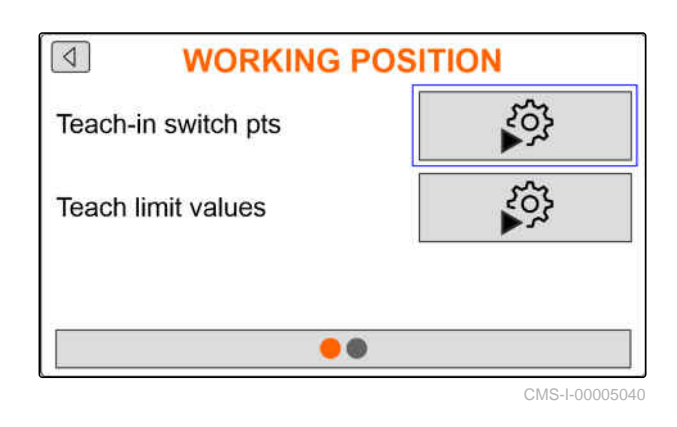

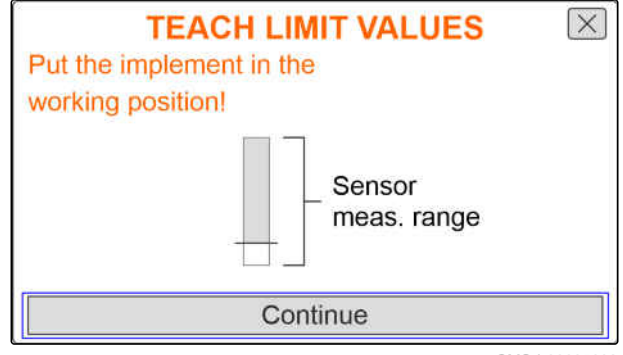

#### 7 | Adjusting the implement Configuring analogue working position sensors

- 7. lift the implement completely.
- 8. Press "Save".

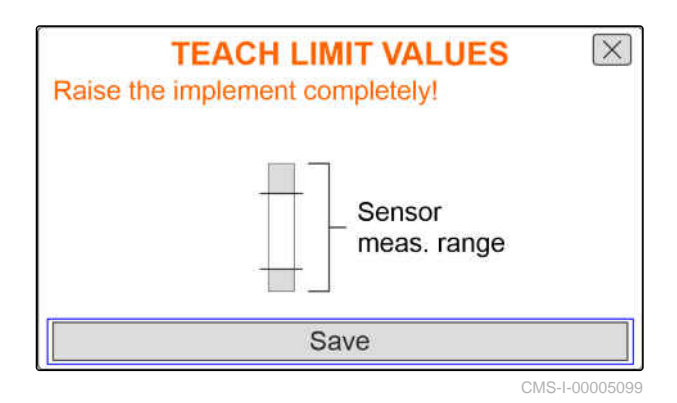

9. If the percent values for the switch points are not known,

press , under "Teach-in switch points".

## NOTE

The correct setting of the switch points is important for precise switching of the metering drives on the field. Depending on the implement equipment, the metering drives for fertiliser or micropellets are electric.

The Metering unit ON and Metering unit OFF values should be as far apart as possible.

- 10. Move the lifting gear to height for the "*Metering unit OFF*" switch point.
- 11. Press "Continue".
- 12. Move the lifting gear to height for the "*Metering unit ON*" switch point.
- 13. Press "Save".

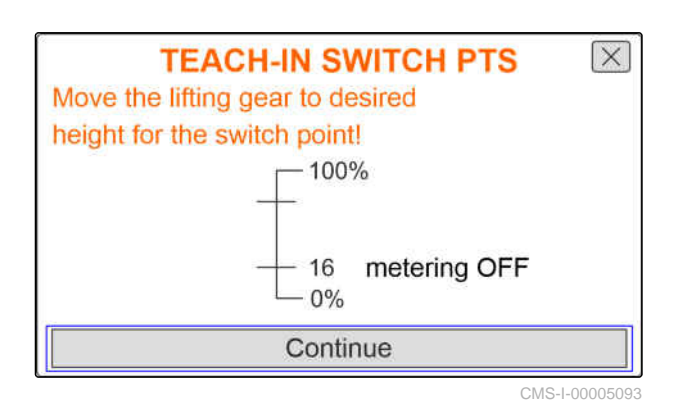

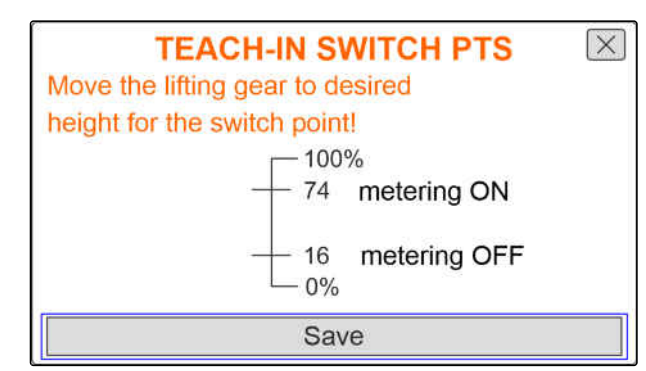

If the percent values for the switch points are known, they can be directly entered.

- 14. Switch to the next page.
- 15. Enter the percent value for the working position under "Switch point metering ON" and "Switch point metering OFF".

| Switch point | 60 |
|--------------|----|
| metering ON  | %  |
| Switch point | 40 |
| metering OFF | %  |
| ••           |    |

CMS-I-00005039

## 7.4 Configuring the grain recording

- 1. Press 🐼.
- 2. Select grain recording.
- 3. Press 🗸 .
- To avoid getting notification messages right after starting to spread, set a monitoring delay under "Time until monitoring starts".

The grain monitoring is shown in the Work menu with bar graphs. The bar graphs show the deviation from the target spread rate. The display range of the bar graphs corresponds to a defined percent value of the target spread rate.

- 5. Enter the percent value under "Display range for bar graphs".
- 6. To define the deviation from the target spread rate at which an alarm should be issued, enter the deviation from the target spread rate in percent under "Actual spread rate alarm limit".
- 7. Switch to the next page.

| <b>GRAIN RECORDING</b> |    |
|------------------------|----|
| Time until             | 8  |
| monitoring starts      | s  |
| Display range for      | 10 |
| bar graphs             | %  |
| Alarm limit            | 10 |
| actual spread rate     | %  |

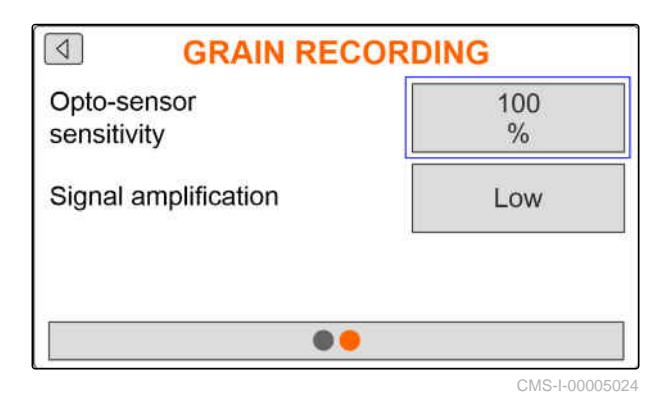

With the sensitivity of the opto-sensor, the size of the seed to be detected is defined, and it ensures that small seeds are also detected. The following values are recommended for the sensitivity of the opto-sensors:

| Seed       | Sensitivity |
|------------|-------------|
| Rapeseed   | 100 %       |
| Sorghum    | ≤ 90 %      |
| Soybean    | ≤ 90 %      |
| Field bean | ≤ 90 %      |
| Maize      | ≤ 90 %      |
| Sugar beet | ≤ 90 %      |
| Sunflower  | ≤ 90 %      |

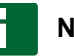

#### NOTE

When the selected sensitivity of the opto-sensor is too high, it can detect dust, sand grains or contamination as seed.

8. Set the sensitivity of the opto-sensors.

With increasing soiling of the opto-sensors, the signal can be gradually increased.

- Off
- Low
- Medium
- High
- Maximum

The following values are recommended for the signal amplification of the opto-sensors:

| Seed       | Signal amplification |
|------------|----------------------|
| Rapeseed   | Low                  |
| Sorghum    | Low                  |
| Soybean    | Low                  |
| Field bean | Low                  |
| Maize      | Low                  |
| Sugar beet | Low                  |
| Sunflower  | Low                  |

## NOTE

When the signal amplification selected for the opto-sensor is too high, it can detect dust, sand grains or contamination as seed.

9. Set the signal amplification for the opto-sensors.

## 7.5 Configuring the source for the speed signal

#### 7.5.1 Configuring the simulated speed

To control electric metering drives, a speed signal is required. If no speed signal is available, the simulated speed can be used.

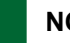

#### NOTE

The simulated speed must be maintained during operation. When a speed signal is detected, the simulated speed will be deactivated.

- 1. press 公.
- 2. Select Speed.

press 3.

- 4. Under "Source", select "Simulated".
- 5. Under "Simulated speed", enter the desired speed.

#### 7.5.2 Setting up the speed sensor on the implement

To control electric metering drives, a speed signal is required. The speed sensor on the implement can be used for this.

CMS-T-00007154-A.1

CMS-T-00007140-A.1

#### 7 | Adjusting the implement Configuring the source for the speed signal

- 1. press 🐼.
- 2. Select Speed.
- press ` 3.
- Under "Source" "Implement (ground wheel)", 4.

or

```
select "Implement (radar)".
```

5. Under "Sensor pulses", enter the pulses per 100 metres

or

To teach in the pulses Tap  $\stackrel{\text{CO}}{\Longrightarrow}$  and observe the section "Determining" the pulses per 100 m".

### 7.5.3 Configuring the speed signal from the tractor

To control electric metering drives, a speed signal is required. A speed signal from the tractor can be used for this.

- press { 1.
- Select Speed. 2.
- press **\** 3.
- Select "Signal socket" under "Source". 4.
- 5. Select "Sensor configuration".

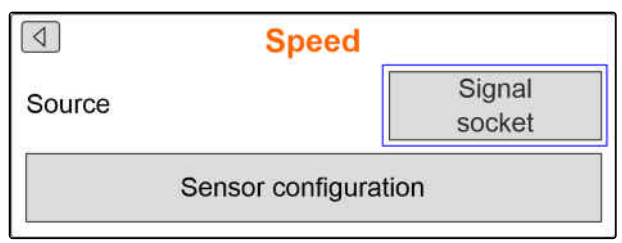

 $\left[ 4 \right]$ Speed Implement Source (Gd. wheel) 330 Sensor pulses Puls/100m 203 Teach-in pulses .

MG7342-EN-GB | B.1 | 13.01.2023 | © AMAZONE

6. Under "Wheel pulses", enter the pulses per 100 metres

or

To teach in the pulses

Select  $\stackrel{\downarrow}{\blacktriangleright} \stackrel{\downarrow}{\rightarrow} \stackrel{\downarrow}{\rightarrow}$  and observe the section "Determining the pulses per 100 m".

- 7. Check the accuracy of the utilised source for the speed signal.
- ➡ Inaccurate sources for the speed signal cause faulty metering of fertiliser or micropellets.

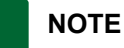

AMAZONE recommends using the speed signal from the implement.

#### 7.5.4 Determining the pulses per 100 m

## The control computer requires the pulses per 100 m to determine the following values:

- Actual forward speed
- Calculation of the speed-dependant metering of fertiliser or micropellets.

## NOTE

The "Pulses per 100 m" calibration factor must be determined under operating conditions.

If 4-wheel drive is being used while seeding, the 4-wheel drive must also be switched on when determining the pulses per 100 m.

- 1. Measure a distance of 100 m.
- 2. Mark the start point and end point.
- 3. Drive up to the start point.
- 4. Select "Continue".

TEACH-IN PULSESMeasure a distance of 100 m, drive<br/>tractor to start position and move<br/>implement to working position!Driven pulses0Saved pulses9700Continue

#### 7 | Adjusting the implement Configuring the start-up ramp

- 5. Move the implement into working position.
- 6. Drive to the end point.
- → The "Driven pulses" will be counted.
- 7. Select "Continue".

 TEACH-IN PULSES
 Image: Continue

 Drive the measured distance!
 0

 Driven pulses
 0

 Saved pulses
 9700

 Continue
 0

8. *To accept the value,* select "Save"

or

To discard the value, select 2

| TEACH-IN PULSES | X    |
|-----------------|------|
| Driven pulses   | 9864 |
| Save            | 9700 |

## 7.6 Configuring the start-up ramp

The spread rate for the fertiliser depends on the working speed. When the implements starts moving, less fertiliser is spread. The start-up ramp prevents under-fertilising. As long as the regular working speed has not been reached, spreading will be regulated based on the pre-selected speed.

1. To activate the start-up ramp,

Press

2. Enter the "Intended speed".

The ramp start speed is a percent value of the preselected speed at which spreading starts.

3. Enter the "Ramp start speed".

| START-U             | P RAMP       |
|---------------------|--------------|
| Start-up ramp       | $\checkmark$ |
| Intended<br>Speed   | 12<br>km/h   |
| Ramp starting speed | 50<br>%      |
| •                   | •            |

4. Switch to the next page.

Time passes until the working speed increases from the ramp start speed to the regular working speed. This time is the duration of the start-up ramp.

5. Enter the "Start-up ramp time".

| START-UP RAMP      |        |  |  |
|--------------------|--------|--|--|
| Start-up ramp time | 5<br>s |  |  |
|                    |        |  |  |
|                    |        |  |  |
|                    |        |  |  |

CMS-I-00005017

## 7.7 Configuring the terminal

CMS-T-00007142-A.1

The following parameters can be set in the terminal configuration:

- Setting the region and language
- Display illumination in %
- Speed
- Delete saved pool
- 1. press 分子.
- 2. Select Terminal.

3. press 🗸

## 7.8 Display software version

The following information can be called up:

- Software version
- Implement number

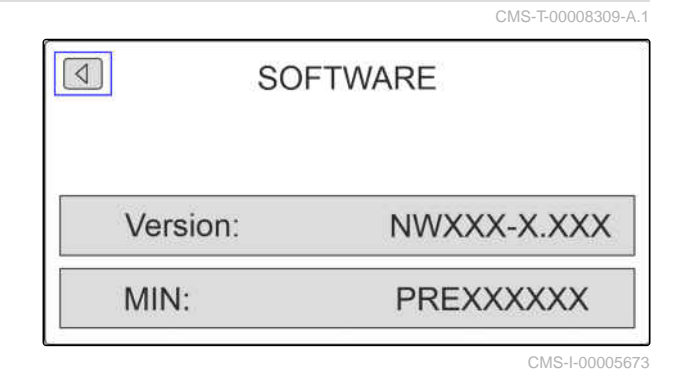

1. press {分.

- 2. Select Info.
- 3. press 🗸

#### 7 | Adjusting the implement Showing the counter readings

- 4. select Software.
- 5. press V.
- 6. Read the software version

or

Read the implement number.

## 7.9 Showing the counter readings

The following information can be called up:

- Total area
- Total time
- Total seed quantity
- Total micropellet quantity

|                   | CMS-T-00008310-A.1 |
|-------------------|--------------------|
| COUNT             | ER READINGS        |
| Total area        | xxx ha             |
| Total time        | xxx h              |
| Total quantities: |                    |
| Seed              | xxx TG             |
| target rate       | xxx kg             |
| MIN:              | PREXXXXXX          |
|                   | CMS-I-00005672     |

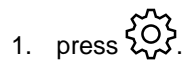

2. Select Info.

3. press

4. select Counter readings.

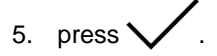

6. Read the counter readings.

## 7.10 Displaying the diagnosis data

The following information can be called up:

- Switching states
- Speeds
- Power consumptions
- Voltage supply
- Opto-sensor
  - o Counter reading
  - Degree of soiling

- 2. Select Info.
- 3. press V
- 4. select Diagnosis.
- 5. press
- 6. select Base computer.
- 7. press V.
- 8. Read the diagnosis data.
- 9. *If the desired data are not shown,* switch to the next page.
- 10. Read the diagnosis data.

| <b>BASE COMPUTER</b>   |        |  |
|------------------------|--------|--|
| Calibr. button         | 1      |  |
| Working position       | xxx mA |  |
| Fert. fill level, L    | 1      |  |
| Fert. fill level, R    | 1      |  |
| Micropellet fill level | 1      |  |
| Ground wheel           | xxx Hz |  |
| Radar sensor           | xxx Hz |  |
|                        |        |  |

CMS-I-00005670

CMS-T-00008311-A.1

| <b>BASE COMPUTER</b> |                      |     |       |
|----------------------|----------------------|-----|-------|
|                      | Fan sensor           | ххх | Hz    |
|                      | Folding sensor       |     | 1     |
|                      | Fan pressure         | ххх | mA    |
|                      | Fert. metering shaft | ххх | 1/min |
|                      |                      |     |       |
|                      |                      |     |       |
|                      |                      |     |       |
|                      |                      |     |       |

#### 7 | Adjusting the implement Geometry

- 11. *If the desired data are not shown,* switch to the next page.
- 12. Read the diagnosis data.

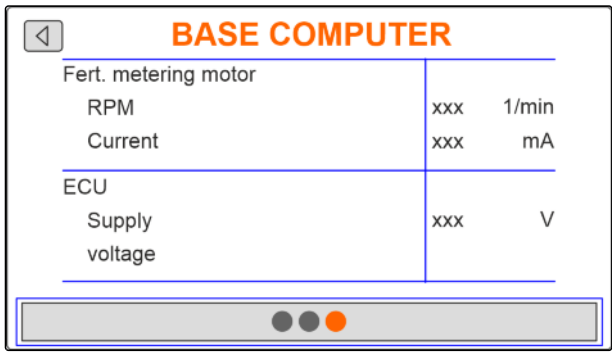

CMS-I-0000567

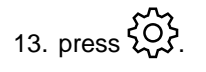

14. Select Info.

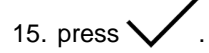

16. select Diagnosis.

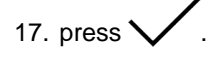

18. Select the desired row.

19. press V

20. Read the diagnosis data.

## 7.11 Geometry

- 1. press 🐼.
- 2. Select Geometry.
- 3. press
- 4. Enter the number of installed seeding coulters.
- 5. Enter the row spacing.

| GEO GEO        | METRY      |
|----------------|------------|
| Installed rows | 6          |
| Row spacing    | 75.0<br>cm |
|                | 4.50       |

CMS-I-00005014

| ROW 1                                  |     |       |
|----------------------------------------|-----|-------|
| Row 1                                  |     |       |
| sensitivity                            |     |       |
| Counted grains                         | xxx | G     |
| Degree of soiling                      | xxx | %     |
| Micropellet metering<br>metering motor |     |       |
| RPM                                    | xxx | 1/min |
| Current                                | xxx | mA    |

## Entering the target spread rate

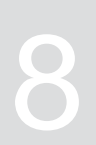

CMS-T-00007130-A.1

1. press

When the target spread rate is entered, the software calculates the placement spacing. When the placement spacing is entered, the software calculates the target spread rate.

2. Enter the desired spread rate in grains per hectare under "*Target spread rate*"

or

Enter the desired spacing of the grains under "Placement spacing".

3. Enter the desired spread rate in kilograms per hectare under "Fertiliser target spread rate"

or

Enter the desired spread rate in kilograms per hectare under "Micropellet target spread rate".

| TARGET F                  | RATE             |
|---------------------------|------------------|
| Fertiliser                | 85000.00<br>G/ha |
| Placement spacing         | 13.3<br>cm       |
| Fertiliser<br>target rate | 200<br>kg/ha     |

# Calibrating the target spread rate for fertiliser or micropellets

#### REQUIREMENTS

- The fan is switched off
- ✓ The implement is at a standstill

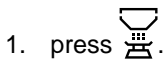

2. Enter the "Target spread rate".

## NOTE

On implements with decentralised metering unit, the metering wheel volume per seeding coulter row is specified.

- 3. Enter the metering wheel volume under "Metering wheel".
- 4. Press "Continue".
- 5. Enter the subsequent working speed under *"Intended speed"*.

The calibration area corresponds to the area on which fertiliser or micropellets are spread during calibration.

- 6. Enter the desired calibration area.
- 7. Press "Continue".

| CALIBRAT                    | ΓΙΟΝ         | $\times$ |
|-----------------------------|--------------|----------|
| Check values, change if neo | cessary!     |          |
| Fertiliser                  | 200<br>kg/ha |          |
| Meter. wheel                | 100<br>ccm   |          |
| Continue                    | e            |          |

| CALIBRAT<br>Check values, change if nec | CION<br>cessary! | $\left[\times\right]$ |
|-----------------------------------------|------------------|-----------------------|
| Intended<br>Speed                       | 12<br>km/h       |                       |
| Calibration area                        | 1/10<br>ha       |                       |
| Continue                                | 9                |                       |

CMS-I-00005035

CMS-T-00007119-A.1

The calibration type defines how the calibration is started.

8. Select "Terminal"

or

Select "Calibration button".

- 9. Press "Continue".
- 10. Prepare the implement for calibration according to the operating manual.
- 11. *If the points shown on the display are fulfilled,* Press "Continue".

| CALIBRA<br>Check values, change if ne | TION X        |
|---------------------------------------|---------------|
| Calibration type                      | Terminal      |
| Calibration factor                    | 0.998         |
| Continu                               | IE            |
|                                       | CMS-I-0000503 |

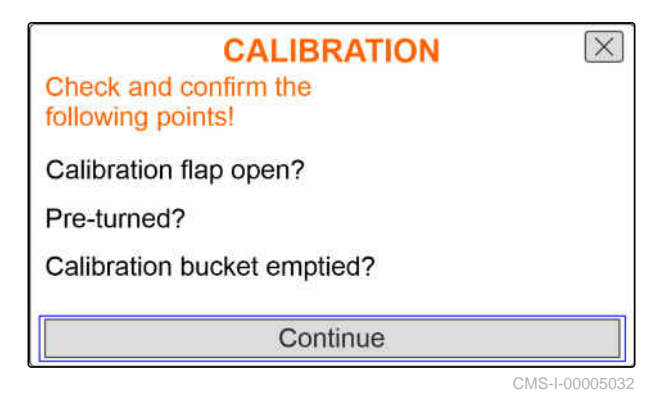

 If the "Terminal" was selected as the calibration method, Press "Continue"

or

*If the "Calibration button" was selected as the calibration method,* press and hold the calibration button on the implement.

- ➡ The bar diagram shows the progress of the calibration.
- → The calibration stops automatically.
- 13. Monitor the fill level of the calibration buckets.
- If the calibration buckets are full before the calibration area is reached, Press "Continue".

| TION     |
|----------|
| 1.267 kg |
| l in     |
| IE       |
|          |

#### 9 | Calibrating the target spread rate for fertiliser or micropellets

- 15. Weigh the collected quantity.
- 16. Take account of the weight of the calibration bucket.
- 17. Enter the weight of the collected quantity.
- 18. Press "Continue".
- ➡ The calibration factor will be calculated.
- 19. *To repeat the calibration,* press "Save and repeat"

or

to accept the new calibration factor. Press "Save".

| CALIBRAT<br>Please enter the quantity<br>collected! | ION [       | X    |
|-----------------------------------------------------|-------------|------|
| Collected quantity                                  | 0.000<br>Kg |      |
| Continue                                            | CMS-I-0000  | 0502 |

| CALIBRATI                           | ON     | $\left  \times \right $ |
|-------------------------------------|--------|-------------------------|
| New calibration value               | 0.515  |                         |
| Percentage deviation of<br>quantity | 48.38% |                         |
| Save and rep                        | eat    |                         |
| Save                                |        |                         |
|                                     | CMS-LC | 00050                   |

20. After the calibration

Put the calibration bucket in parking position and close the calibration flap.

CALIBRATION Implement successfully calibrated!

## Working

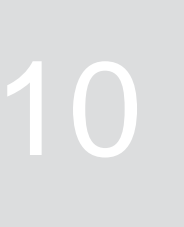

CMS-T-00007120-A.1

CMS-T-00007144-A.1

## 10.1 Switching the electric metering drives on or off

The seed is spread via the ground wheel drive. To do so, the implement must be moved into working position.

#### REQUIREMENTS

- ✓ The implement is configured
- ✓ The spread rate is calibrated
- ✓ The products are configured
- ✓ The implement is error free
- ✓ The implement is in working position
- $\checkmark$  The fan has reached the nominal speed

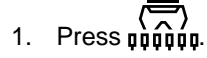

- 2. To switch on the implement, press the ON/OFF button.
- → In the Work menu, the implement status displays "ON".
- ➡ The opto-sensors are activated.
- 3. Drive at a constant speed.
- → The electric metering drives are regulated depending on the speed.
- 4. To interrupt the electric metering drives while spreading seed,
   press the ON/OFF button.
- ➡ In the Work menu, the implement status displays "OFF".

- → The electric metering drives will be deactivated.
- ➡ The opto-sensors are deactivated.

## **10.2 Pre-metering fertiliser or micropellets**

Pre-metering enables the spreading of fertiliser or micropellets at the desired target quantity when driving off from a standstill.

#### REQUIREMENTS

- $\checkmark$  Time for pre-metering defined in the settings
- Press φφφφφ.
- To pre-meter fertiliser or micropellets, press the button.
- The fertiliser or micropellets are pre-metered in the defined time.

#### 10.3 Entering refilled quantity of fertiliser or micropellets

- 1. Press ,,,,,,,
- 2. press the button.
- 3. *If the displayed residual quantity does not match the actual residual quantity,* empty the hopper.

| 0         | FILLIN               | G            | $\left[\times\right]$ |
|-----------|----------------------|--------------|-----------------------|
| Enter the | e refilled quantity! |              |                       |
| P         | Refilled<br>quantity | 300.00<br>kg |                       |
| 4         | Resid. qty           | 670.00 kg    | →0                    |
|           | New<br>fill level    | 970.00 kg    |                       |
|           | Save                 | ļ            |                       |

CMS-I-00005012

CMS-T-00007114-A.1

4. Reset the residual quantity to zero with  $\rightarrow 0$ 

or

*If a residual quantity is displayed, although the hopper is empty* 

reset the residual quantity to zero with  $\rightarrow 0$ 

The refilled quantity can be added to the residual quantity.

- 5. Enter the refilled quantity.
- → The new fill level will be shown.
- 6. *To confirm the new fill level,* tap "Save".

## 10.4 Changing the target spread rate for fertiliser or micropellets

The target spread rate can be changed as required during operation. The changed target quantity is shown in percent in the Work menu.

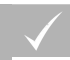

#### REQUIREMENTS

- Target spread rate for the fertiliser or micropellets is defined
- Rate increments for the target spread rate for the fertiliser or micropellets are defined

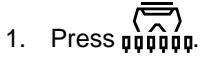

2. To increase the target spread rate by the defined rate increment

Press the button

or

To reduce the target spread rate by the defined rate increment

Press the button

or

To adjust the defined target spread rate, press the **100%** button.

CMS-T-00007123-A.1

### 10.5 Using the work lights

- 1. Press ,,,,,,,
- To switch on the work lights, Press .
- A symbol for the work lights is shown in the status bar.
- 3. To switch off the work lights for road travel, press again.
- ➡ The symbol in the status bar is turned off.

#### 10.6 Activating the water hole function

To lift the implement without stopping the electric metering drives, the water hole function can be used.

#### REQUIREMENTS

- The implement is in working position
- To activate the water hole function, press the button.
- $\rightarrow$  The  $\bigotimes$  symbol is shown in the Work menu.
- 3. Slightly raise the implement.
- → The electric metering drives are still rotating although the implement position is higher than the working position.
- → Seed will be spread as long as the ground wheel drive is active.
- 4. *To terminate the water hole function,* Move the implement into working position.

CMS-T-00007136-A.1

CMS-T-00007141-A.1

## Emptying the fertiliser hopper

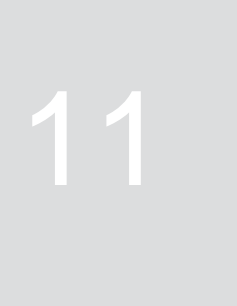

CMS-T-00007125-A.1

- 1. press  $\checkmark$ .
- 2. Check the points shown on the display.
- 3. *If the displayed points are fulfilled,* press and hold.
- 4. *When the calibration buckets are filled,* Empty the calibration bucket.
- 5. *After emptying* Put the calibration bucket in parking position and close the calibration flap.

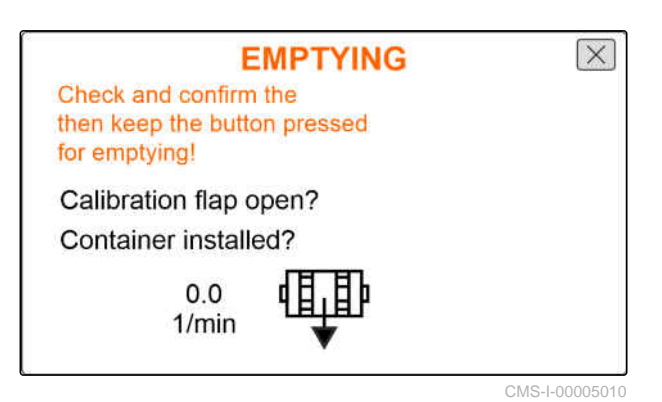

MG7342-EN-GB | B.1 | 13.01.2023 | © AMAZONE

## **Documenting work**

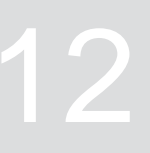

CMS-T-00007126-A.1

## 12.1 Calling up the documentation

CMS-T-00007127-A.1

## ▶ press

A table with the values for the documentation is shown in the menu. The left column shows the total values, and the right column shows the trip values.

## NOTE

The worked area is calculated based on the total working width of the implement. Switched-off rows are not taken into account.

|          | DOCUME     | NTATION    |   |
|----------|------------|------------|---|
| $\Box$   | 0.00<br>ha | 0.00<br>ha |   |
| $\Theta$ | 0.0<br>h   | 0.0<br>h   |   |
| ()<br>D  | 0<br>TG    | 0<br>TG    | 0 |
| Ţ        | 0.0<br>kg  | 0.0<br>kg  |   |

CMS-I-00005043

| Symbol     | Meaning                    |  |
|------------|----------------------------|--|
|            | Worked area                |  |
| $\bigcirc$ | Working time               |  |
| ()<br>()   | Spread seed quantity       |  |
| ∎ <u></u>  | Spread fertiliser quantity |  |

## 12.2 Resetting the trip counter

If you want to work on a different field or if a new job is started, the trip counter can be reset to 0.

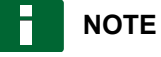

The total values for the selected documentation are maintained.

CMS-T-00007128-A.1

# 1. press 🗐.

2. press →0

|          | DOCUME     | NTATION    |   |
|----------|------------|------------|---|
|          | 0.00<br>ha | 0.00<br>ha |   |
| $\Theta$ | 0.0<br>h   | 0.0<br>h   |   |
| ()<br>[] | 0<br>TG    | 0<br>TG    | 0 |
| ¶Ţ₽      | 0.0<br>kg  | 0.0<br>kg  |   |

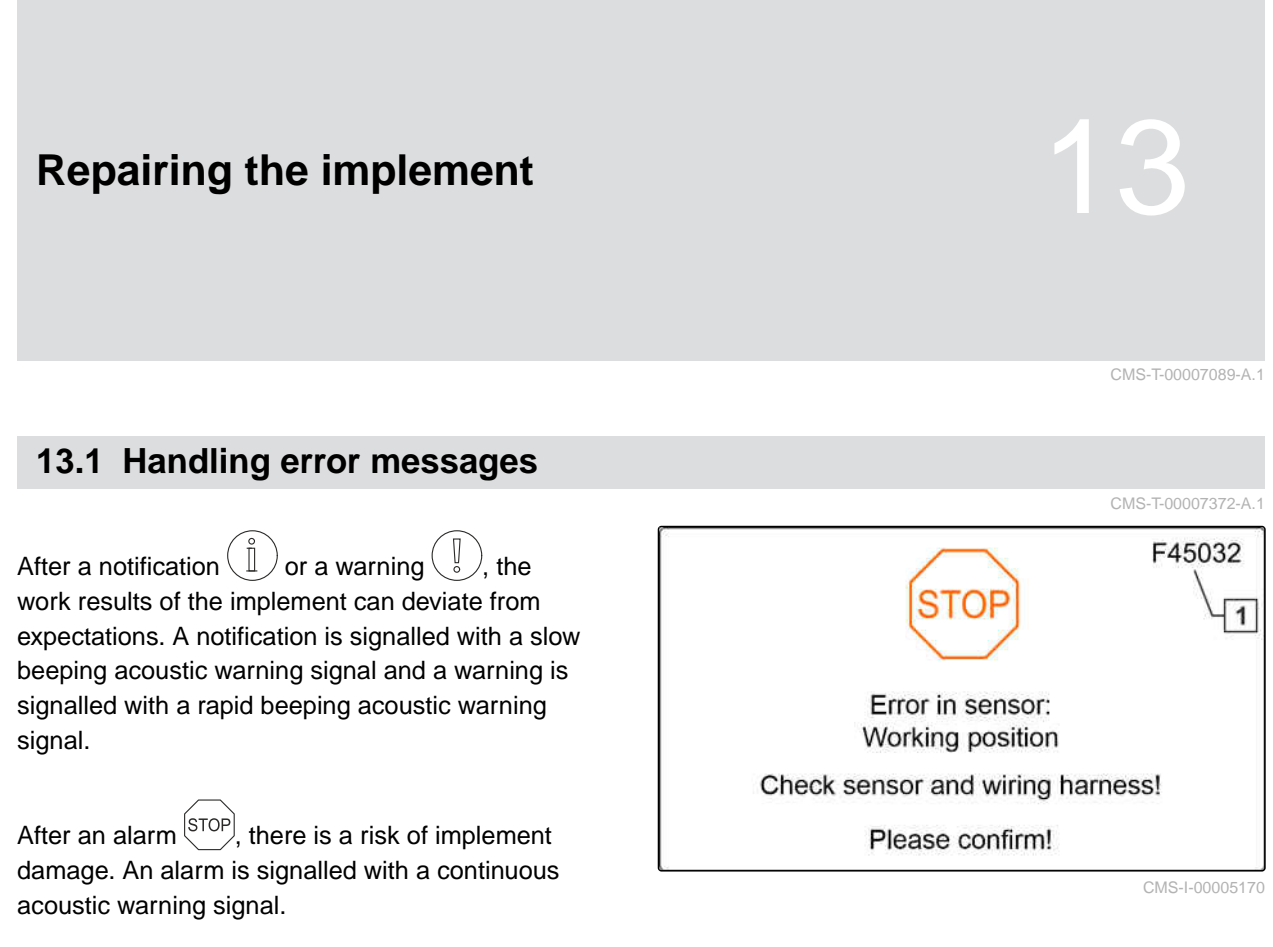

- 1. *If an error message appears on the display,* stop working immediately.
- To find the proposed solutions for the error code
   1,
   see "Troubleshooting".

MG7342-EN-GB | B.1 | 13.01.2023 | © AMAZONE

CMS-T-00007090-A.1

## 13.2 Troubleshooting

| Error code | Symbol | Errors                                                                                                    | Cause                                                                                 | Solution                                                                                                    |
|------------|--------|----------------------------------------------------------------------------------------------------|---------------------------------------------------------------------------------------|----------------------------------------------------------------------------------------------------|
| F45001     | Î      | The speed of the fertiliser<br>metering unit is too low.<br>Drive faster.                                     | The metering unit cannot<br>turn slower and is<br>spreading too much<br>fertiliser.   | <ul> <li>Drive faster</li> <li>Recalibration</li> <li>Adjust the spread rate</li> </ul>                                                                                          |
| F45002     | Ů      | The speed of the fertiliser<br>metering unit is too high.<br>Drive slower.                                    | Metering unit cannot turn faster and is spreading too little fertiliser.              | <ul> <li>Drive slower</li> <li>Recalibration</li> <li>Adjust the spread rate</li> </ul>                                                                                          |
| F45003     | Ĩ      | Setpoint value for the fertiliser metering unit cannot be maintained!                                         | The regulation of the metering system is fluctuating too much.                        | <ul> <li>Recalibration</li> <li>Check the spread rate</li> <li>Adjust the spread rate</li> <li>Check the metering<br/>unit for ease of<br/>movement</li> </ul>                   |
| F45004     | STOP   | Overcurrent at output:<br>fertiliser metering unit.<br>Please check the<br>actuator(s) and wiring<br>harness! | The fertiliser metering<br>drive has exceeded the<br>maximum current limit.           | <ul> <li>Check the metering<br/>unit for ease of<br/>movement</li> <li>Actuate the motor at<br/>an idle</li> <li>Check the power<br/>consumption in the<br/>diagnosis</li> </ul> |
| F45005     | ĺ      | Opto-sensor in the following row is soiled: X                                                                 | The sensor for seed<br>detection is soiled. This<br>can result is counting<br>errors. | <ul> <li>Clean the sensor<br/>as described in the<br/>operating manual</li> </ul>                                                                                                |
| F45006     | STOP   | Metering motor not<br>responding                                                                              | The motor for this row is not running.                                                | <ul> <li>Check the metering<br/>unit for ease of<br/>movement</li> <li>Actuate the motor at<br/>an idle</li> <li>Check the power<br/>consumption in the<br/>diagnosis</li> </ul> |
| F45008     |        | Sensor error: Folding<br>monitoring Please check<br>sensor and wiring<br>harness!                             | No valid signal found at<br>the sensor input for the<br>folding.                      | <ul> <li>Check the sensor for<br/>proper function</li> <li>Check the wiring<br/>harness</li> </ul>                                                                               |

| Error code | Symbol  | Errors                                                                                      | Cause                                                                                     | Solution                                                                                                    |
|------------|---------|---------------------------------------------------------------------------------------------|-------------------------------------------------------------------------------------------|----------------------------------------------------------------------------------------------------|
| F45009     | Î       | Setpoint value for the<br>micropellet metering unit<br>cannot be maintained                 | The regulation of the metering system is fluctuating too much.                            | <ul> <li>Recalibration</li> <li>Check the spread rate</li> <li>Adjust the spread rate</li> <li>Check the metering<br/>unit for ease of<br/>movement</li> </ul>         |
| F45010     | °       | Data is currently not being saved. It is necessary to restart the implement                 | Communication with the implement is interrupted.                                          | <ul> <li>Restart the implement</li> </ul>                                                                                                    |
| F45011     | (]<br>• | The following software version is not compatible:                                           | Wrong software version on the named system.                                               | <ul> <li>Update of the<br/>components to a<br/>compatible software<br/>version is necessary</li> </ul>                                                                 |
| F45012     |         | Fertiliser metering shaft break detected                                                    | The fertiliser metering shaft is defective.                                               | <ul> <li>Repair the fertiliser<br/>metering shaft</li> </ul>                                                                                                    |
| F45013     |         | Sensor error: Fertiliser<br>metering shaft monitoring                                       | No valid signal found at<br>the sensor input for the<br>metering shaft monitoring.        | <ul> <li>Check the sensor for<br/>proper function</li> <li>Check the wiring<br/>harness</li> </ul>                                                                     |
| F45014     |         | Sensor error: Fertiliser fill level, left                                                   | The residual quantity in the hopper set by the user has been reached.                     | <ul> <li>Refill the hopper</li> </ul>                                                                                                    |
| F45015     |         | Sensor error: fertiliser fill level, right                                                  | The residual quantity in the hopper set by the user has been reached.                     | <ul> <li>Refill the hopper</li> </ul>                                                                                                    |
| F45016     |         | Sensor error: Ground<br>wheel speed                                                         | No valid signal found at<br>the sensor input for the<br>ground wheel speed.               | <ul> <li>Check the sensor for proper function</li> <li>Check the wiring harness</li> </ul>                                                                             |
| F45020     | STOP    | No communication to the motor of the fertiliser metering unit                               | No communication<br>possible between the<br>motor and the implement.                      | <ul> <li>Check the supply<br/>voltage</li> <li>Check the wiring<br/>harness</li> </ul>                                                                                 |
| F45024     | ĺ       | Seed line in the following row is blocked: X                                                | The sensor for counting<br>the grains on the singling<br>unit has detected a<br>blockage. | <ul> <li>Eliminate the blockage on the coulter</li> <li>Restart the implement</li> </ul>                                                                               |
| F45032     | STOP    | Error in the sensor:<br>working position. Please<br>check the sensor and<br>wiring harness! | No valid signal found<br>from the working position<br>sensor.                             | <ul> <li>Check the position<br/>and current value of<br/>the sensor</li> <li>Check the sensor for<br/>proper function</li> <li>Check the wiring<br/>harness</li> </ul> |

| Error code | Symbol                                               | Errors                                                                     | Cause                                                                    | Solution                                                                               |
|------------|------------------------------------------------------|----------------------------------------------------------------------------|--------------------------------------------------------------------------|----------------------------------------------------------------------------------------|
| F45034     | Ĩ                                                    | Image: Second system       Fan nominal speed         cannot be maintained. | The fan is operating<br>outside of the set<br>tolerance range.           | <ul> <li>Adjust the tolerance<br/>range</li> <li>Check the speed<br/>sensor</li> </ul> |
|            |                                                      |                                                                            |                                                                          | <ul> <li>Check the hydraulic<br/>supply</li> </ul>                                     |
| F45042     | 2 Error in the sensor:<br>calibration button. Please | No valid signal found at the sensor input of the                           | <ul> <li>Check the calibration<br/>button</li> </ul>                     |                                                                                        |
|            |                                                      | check the sensor and wiring harness.                                       | calibration button.                                                      | <ul> <li>Check the wiring<br/>harness</li> </ul>                                       |
| F45049     | °                                                    | Fertiliser fill level alarm<br>limit undercut!                             | The residual quantity in the hopper set by the user has been reached.    | <ul> <li>Refill the hopper</li> </ul>                                                  |
| F45050     | Ů                                                    | Working position sensor source has failed!                                 | The signal from the working position sensor is                           | <ul> <li>Check the working<br/>position sensor</li> </ul>                              |
|            |                                                      |                                                                            | outside of the measuring range.                                          | <ul> <li>Check the wiring<br/>harness</li> </ul>                                       |
| F45051     | Ů                                                    | Internal opto-sensor error<br>in the following row: X                      | The sensor for counting<br>the grains on the singling<br>unit is faulty. | <ul> <li>Check the plug<br/>connections</li> </ul>                                     |
|            |                                                      |                                                                            |                                                                          | <ul> <li>Check the degree of<br/>soiling of the sensor</li> </ul>                      |
|            |                                                      |                                                                            |                                                                          | <ul> <li>Check the sensor</li> </ul>                                                   |
|            |                                                      |                                                                            |                                                                          | <ul> <li>Restart the implement</li> </ul>                                              |
| F45053     |                                                      | Micropellet metering unit<br>in the following row is not<br>responding: X  | The motor for this row is not running.                                   | <ul> <li>Check the metering<br/>unit for ease of<br/>movement</li> </ul>               |
|            |                                                      |                                                                            |                                                                          | <ul> <li>Actuate the motor at<br/>an idle</li> </ul>                                   |
|            |                                                      |                                                                            |                                                                          | <ul> <li>Check the power<br/>consumption in the<br/>diagnosis</li> </ul>               |
| F45054     |                                                      | Micropellet metering                                                       | The metering unit cannot<br>turn slower and is<br>spreading too much     | <ul> <li>Drive faster</li> </ul>                                                       |
|            |                                                      | speed is too low, drive faster.                                            |                                                                          | <ul> <li>Repeat calibration</li> </ul>                                                 |
|            |                                                      |                                                                            | micropellets.                                                            | <ul> <li>Adjust the spread rate</li> </ul>                                             |
| F45055     |                                                      | Micropellet metering                                                       | Metering unit cannot turn                                                | <ul> <li>Drive slower</li> </ul>                                                       |
|            |                                                      | speed is too high, drive slower.                                           | faster and is spreading<br>too little micropellets.                      | <ul> <li>Repeat calibration</li> </ul>                                                 |
|            |                                                      |                                                                            |                                                                          | <ul> <li>Adjust the spread rate</li> </ul>                                             |
| F45056     | Seeding not possible!                                | Seeding not possible!                                                      | The described conditions                                                 | Switch on the                                                                          |
|            |                                                      | for seeding have not been met.                                             | metering unit                                                            |                                                                                        |
|            |                                                      |                                                                            |                                                                          |                                                                                        |

| Error code | Symbol | Errors                                                                                              | Cause                                                                                                    | Solution                                                                                                    |
|------------|--------|----------------------------------------------------------------------------------------------------|----------------------------------------------------------------------------------------------------|----------------------------------------------------------------------------------------------------|
| F45057     |        | Minimum fan speed not<br>reached, metering unit<br>stopped!                                         | The fan speed is less than 200 rpm.                                                                                                    | <ul> <li>Check the fan speed</li> <li>Check the speed<br/>sensor in the<br/>Diagnosis menu</li> <li>Check the wiring<br/>harness</li> </ul>                                                   |
| F45058     | ĺ      | The source selected for<br>the forward speed is<br>not available. Select an<br>available source.    | The source selected<br>for the speed signal<br>is currently no longer<br>available.                                                                                          | <ul> <li>To use a different<br/>signal source,<br/>see "Configuring the<br/>source for the speed<br/>signal"</li> </ul>                                                                       |
| F45059     | Î      | Current source for the<br>speed signal is not<br>available! Source will be<br>changed!              | The current source for the speed signal is currently no longer available.                                                                                                    | To use a different<br>signal source,<br>see "Configuring the<br>source for the speed<br>signal"                                                                                               |
| F45060     | Î      | A speed signal greater<br>than 0 has been detected.<br>The simulated speed has<br>been deactivated. | The user has switched<br>to a simulated speed.<br>The speed sensor on the<br>implement has detected<br>a speed. As a result,<br>the simulated speed has<br>been deactivated! | <ul> <li>Fix the defect on the sensor (implement)</li> <li>If operation should continue with the simulated speed, remove the defective sensor (implement) from the wiring harness.</li> </ul> |
| F45062     | ĺ      | Minimum pressure was<br>not reached                                                                 | The pressure for the singling unit is too low.                                                                                                    | <ul> <li>Increase the fan<br/>speed</li> <li>Check the air system<br/>and singling unit for<br/>leaks</li> <li>Check the function of<br/>the pressure sensor</li> </ul>                       |
| F45063     | ĺ      | Maximum pressure<br>exceeded                                                                        | The pressure for the singling unit is too high.                                                                                                    | <ul> <li>Reduce the fan speed</li> <li>Check the function of<br/>the pressure sensor</li> </ul>                                                                                               |
| F45064     |        | Error in the sensor: fan<br>pressure. Please check<br>the sensor and wiring<br>harness              | No valid signal found at<br>the sensor input for the<br>fan pressure.                                                                                                    | <ul> <li>Check sensor for<br/>cleanliness</li> <li>Check the sensor for<br/>proper function</li> <li>Check the wiring<br/>harness</li> </ul>                                                  |
| F45065     |        | Error in the sensor:<br>fan speed. Please check<br>the sensor and wiring<br>harness                 | No valid signal found at<br>the sensor input for the<br>fan speed.                                                                                                    | <ul> <li>Check the sensor for<br/>proper function</li> <li>Check the wiring<br/>harness</li> </ul>                                                                                            |

| Error code | Symbol  | Errors                                                                                                    | Cause                                                                                           | Solution                                                                                |
|------------|---------|----------------------------------------------------------------------------------------------------|-------------------------------------------------------------------------------------------------|-----------------------------------------------------------------------------------------|
| F45066     |         | Maximum fan speed<br>exceeded                                                                              | The permitted fan speed<br>is too high.                                                         | <ul> <li>Reduce the fan speed</li> </ul>                                                |
| F45069     | STOP    | Overcurrent at the output:<br>micropellet metering unit<br>Please check actuator(s)<br>and wiring harness! | The micropellet spreader<br>drive has exceeded the<br>maximum current limit.                    | <ul> <li>Check the metering<br/>unit for ease of<br/>movement</li> </ul>                |
|            |         |                                                                                                    |                                                                                                 | <ul> <li>Actuate the motor at<br/>an idle</li> </ul>                                    |
|            |         |                                                                                                    |                                                                                                 | <ul> <li>Check the power<br/>consumption in the<br/>diagnosis</li> </ul>                |
| F45070     |         | Metering unit empty                                                                                        | The low level sensor in the metering unit is not detecting any seed.                            | <ul> <li>Refill the hopper</li> </ul>                                                   |
|            |         |                                                                                                    |                                                                                                 | <ul> <li>Check the sensor for<br/>proper function</li> </ul>                            |
| F45072     | (]<br>° | No product flow detected<br>on the following row: X                                                        | The sensor for counting<br>the grains on the singling<br>unit is not detecting any<br>grains.   | <ul> <li>Eliminate the<br/>blockage in the<br/>singling unit</li> </ul>                 |
|            |         |                                                                                                    |                                                                                                 | <ul> <li>Check function of the<br/>singling unit</li> </ul>                             |
| F45073     | Ů       | Fill level alarm limit for<br>micropellets has been<br>undercut                                            | The residual quantity in the hopper set by the user has been reached.                           | <ul> <li>Refill the hopper</li> </ul>                                                   |
| F45074     | Î       | Target spread rate was<br>not reached on the<br>following row: X                                           | The sensor for counting<br>the grains is detecting<br>fewer grains than the set<br>target rate. | <ul> <li>Check function and<br/>ease of movement of<br/>the singling unit</li> </ul>    |
|            |         |                                                                                                    |                                                                                                 | <ul> <li>Check scraper<br/>position</li> </ul>                                          |
|            |         |                                                                                                    |                                                                                                 | <ul> <li>Check hopper fill level</li> </ul>                                             |
|            |         |                                                                                                    |                                                                                                 | <ul> <li>Check singling unit air<br/>supply (open cover)</li> </ul>                     |
|            |         |                                                                                                    |                                                                                                 | <ul> <li>Check settings for the<br/>alarm limit</li> </ul>                              |
|            |         |                                                                                                    |                                                                                                 | <ul> <li>Check the degree of<br/>soiling of the sensor</li> </ul>                       |
|            |         |                                                                                                    |                                                                                                 | <ul> <li>Check adjustment of<br/>the sensitivity for<br/>counting the grains</li> </ul> |

#### 13 | Repairing the implement Troubleshooting

| Error code | Symbol | Errors                                                        | Cause                                                                                          | Solution                                                                                                    |
|------------|--------|---------------------------------------------------------------|------------------------------------------------------------------------------------------------|----------------------------------------------------------------------------------------------------|
| F45075     | Ĩ      | Target spread rate was<br>exceeded in the following<br>row: X | The sensor for counting<br>the grains is detecting<br>more grains than the set<br>target rate. | <ul> <li>Check function of the<br/>singling unit</li> </ul>                                                                   |
|            |        |                                                               |                                                                                                | <ul> <li>Check scraper<br/>position</li> </ul>                                                                                |
|            |        |                                                               |                                                                                                | <ul> <li>Check the disc<br/>selection</li> </ul>                                                                              |
|            |        |                                                               |                                                                                                | <ul> <li>Check settings for the<br/>alarm limit</li> </ul>                                                                    |
|            |        |                                                               |                                                                                                | <ul> <li>Check adjustment of<br/>the sensitivity for<br/>counting the grains</li> </ul>                                       |
| F45078     |        | The following participant is missing:                         | A special equipment<br>option is configured, but it<br>cannot be found.                        | <ul> <li>Check the wiring<br/>harness and<br/>installation of the<br/>participant, e.g. check<br/>coulter computer</li> </ul> |
|            |        |                                                               |                                                                                                | <ul> <li>Check the setting for<br/>the number of rows</li> </ul>                                                              |
|            |        |                                                               |                                                                                                | <ul> <li>Restart the implement</li> </ul>                                                                                     |
| F45079     |        | The following optional participant is missing:                | A special equipment<br>option is configured, but<br>it cannot be found on the<br>bus.          | <ul> <li>Check the wiring<br/>harness and<br/>installation of the<br/>participant, e.g. check<br/>coulter computer</li> </ul> |
|            |        |                                                               |                                                                                                | <ul> <li>Check the setting for<br/>the number of rows</li> </ul>                                                              |
|            |        |                                                               |                                                                                                | <ul> <li>Restart the implement</li> </ul>                                                                                     |

## Appendix

## 14.1 Other applicable documents

- Operating manual Precea 3000-A
- Operating manual Precea 3000/4500/6000
- Operating manual Precea 4500-2
- Operating manual Precea 6000-2

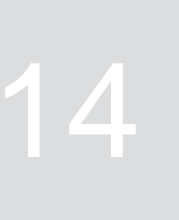

CMS-T-00000924-B.1

CMS-T-00000925-B.1

## Directories

## 15.1 Index

| Α                                     |          | Diagnosis data<br>displaying                      | 27       |
|---------------------------------------|----------|---------------------------------------------------|----------|
| Address<br><i>Technical editing</i>   |          | Display<br>Adjusting the lighting<br>Work display | 25<br>10 |
| configuration 1                       |          | Documentation                                     | 20       |
| В                                     |          | resetting                                         | 38<br>38 |
| Buttons<br>Function                   |          | E                                                 |          |
| Navigation                            | 10       | Entering numerical values                         | 14       |
|                                       |          | Entering the number of installed rows             | 28       |
| C                                     |          | Entering the row spacing                          | 28       |
| Contact data<br>Technical editing     | 4        | Error<br>Handling error messages<br>Remedy        | 40<br>41 |
| connecting                            | 12       | · -                                               |          |
| Entering numerical values 14          |          | F                                                 |          |
| Function8Function keys9Menu buttons10 |          | Fan speed monitoring configuration                | 15       |
| Navigating in the menu                |          | Function keys                                     | 9        |
| Navigation keys<br>overview           |          | Function of the control computer                  | 8        |
| Switching on and off<br>Work display  | 13<br>10 | G                                                 |          |
| Counter readings<br>displaying        | 26       | Grain recording configuration                     | 19       |
| D                                     |          | Н                                                 |          |
| Deleting the saved pool               | 25       | Hopper                                            | ~        |
| Determining the pulses per 100 m 23   |          | emptying<br>entering the refilled quantity        | 37<br>34 |

15

| 1                                                                            |          | Switching on                                                                                                    |
|------------------------------------------------------------------------------|----------|----------------------------------------------------------------------------------------------------|
| Information                                                                  |          | T                                                                                                    |
| Counter readings<br>Diadnosis                                                | 26<br>27 |                                                                                                    |
| Software version                                                             | 25       | Target spread rate                                                                                                    |
| Intended use 7                                                               |          | Calibrating fertiliser or micropellets<br>Changing fertiliser or micropellets<br>Entering fertiliser or micropellets<br>Entering the seed type |
|                                                                              |          |                                                                                                    |
| Metering unit                                                                |          | configuration                                                                                                    |
| adjustment                                                                   | 15       | Region and language                                                                                                    |
| Calibrating the target spread rate                                           | 30       | Trip counter                                                                                                    |
| Changing the target spread rate                                              | 35       | resetting                                                                                                    |
| electrically driven, switching on and off<br>Entering the target spread rate | 33<br>29 | W                                                                                                    |
| Pre-metering fertiliser or micropellets                                      | 34       | Water hole function                                                                                                    |
| Ν                                                                            |          | Work lights                                                                                                    |
| Navigation keys                                                              |          |                                                                                                    |
| Description                                                                  | 10       |                                                                                                    |
| using                                                                        | 13       |                                                                                                    |
| 0                                                                            |          |                                                                                                    |
| Opto-sensor                                                                  |          |                                                                                                    |
| Setting the sensitivity                                                      | 19       |                                                                                                    |
| Setting the signal amplification                                             | 19       |                                                                                                    |
| Р                                                                            |          |                                                                                                    |
| Pre-metering                                                                 | 34       |                                                                                                    |
| R                                                                            |          |                                                                                                    |
| Region and language                                                          | 25       |                                                                                                    |
| S                                                                            |          |                                                                                                    |
| Seed placement spacing                                                       | 29       |                                                                                                    |
| Software version                                                             |          |                                                                                                    |
| displaying                                                                   | 25       |                                                                                                    |
| Source of the speed signal                                                   |          |                                                                                                    |
| Determining the pulses per 100 m                                             | 23       |                                                                                                    |
| Implement                                                                    | 21       |                                                                                                    |
| Signal socket<br>simulated                                                   | 22<br>21 |                                                                                                    |
| Start-un ramn                                                                | _ ·      |                                                                                                    |
| configuration                                                                | 24       |                                                                                                    |
| Switching off                                                                |          |                                                                                                    |
| Control computer                                                             | 13       |                                                                                                    |

#### AMAZONEN-WERKE

H. DREYER SE & Co. KG Postfach 51 49202 Hasbergen-Gaste Germany

+49 (0) 5405 501-0 amazone@amazone.de www.amazone.de